## Accessing your W2

#### A. Log into your <a href="https://my.delaware.gov/">https://my.delaware.gov/</a> account

Need help establishing or logging into my.delaware.gov:

http://www.colonialschooldistrict.org/employees/wpcontent/uploads/sites/8/2022/04/How-to-access-My.Delaware.gov .pdf

B. Click on the Employee Self Service Tile:

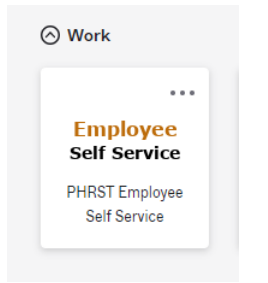

### C. Click on Payroll and Compensation Tile:

| Log Out        | Payroll and Compensation | Benefits |
|----------------|--------------------------|----------|
| -              | 0                        |          |
| Time Reporting | Personal Information     |          |
|                | 20                       |          |
|                |                          |          |

D. Click on View W2/W2c Forms:

|                     | _ |
|---------------------|---|
| Tiew W-2/W-2c Forms |   |
| W-2/W-2c Consent    |   |
| Fint Paycheck       |   |
|                     |   |
|                     |   |

### E. Click on the blue hyperlink: Year End Form:

| View W-2/W-2c Forms                                                                               |                             |             |            |               |                     |    |  |  |  |  |
|---------------------------------------------------------------------------------------------------|-----------------------------|-------------|------------|---------------|---------------------|----|--|--|--|--|
| Review your available W-2 and W-2c forms. Select the year end form that you would like to review. |                             |             |            |               |                     |    |  |  |  |  |
| View a Different Tax Year                                                                         |                             |             |            |               |                     |    |  |  |  |  |
| Select Year End Form                                                                              |                             |             |            |               |                     |    |  |  |  |  |
| 町                                                                                                 |                             |             |            |               |                     |    |  |  |  |  |
| Tax<br>Year                                                                                       | W-2<br>Reporting<br>Company | Tax Form ID | Issue Date | Year End Form | Filing Instructions | 15 |  |  |  |  |
| 2022                                                                                              | DEL                         | W-2         | 01/12/2023 | Year End Form | Filing Instructions |    |  |  |  |  |

Your current W2 should pop up once you click on the Year End Form. You can print from there.

# Troubleshooting:

**Unable to access my.delaware.gov** – Follow the instructions in the link below. It also contains the contact information for the DTI Project Team: <u>http://www.colonialschooldistrict.org/employees/wp-content/uploads/sites/8/2022/04/How-to-access-My.Delaware.gov\_.pdf</u>

I have no Employee Self Service Tile- Please email <u>michelle.vincent@colonial.k12.de.us</u> with the email address you used to register your my.delaware.gov account. This is usually caused by mismatched emails. Please note that it will take 24-48 hours after the email is corrected before the Employee Self Service Tile will be available.

The Year End Form doesn't pop up- Try using a different browser (Microsoft Edge, Google Chrome).

Unfortunately, payroll does not have access to your W2 and are unable to print out or access for you.